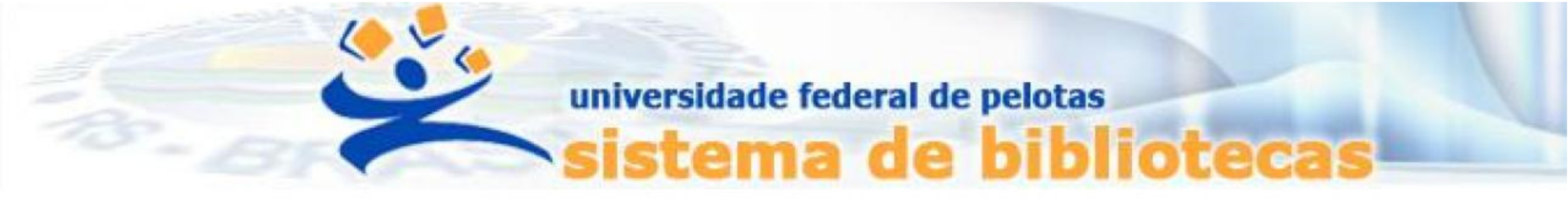

# TUTORIAL

## Regularização de débitos

## Pagamento de multas por <u>boleto GRU</u> via <u>Sistema Pergamum</u>

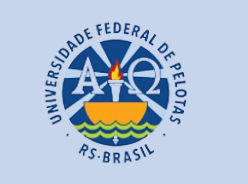

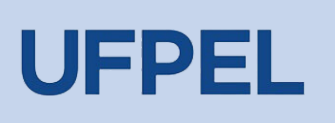

## **Passo 1** – Acessar o acervo através do link <u>https://pergamum.ufpel.edu.br/</u> e fazer o login em **Entrar**.

| (f) ACESS | BILIDADE Y             |                                   |                                     |          |             |   |
|-----------|------------------------|-----------------------------------|-------------------------------------|----------|-------------|---|
|           | AS BRASE               |                                   |                                     |          |             |   |
|           | Pesquisa Ge            | Pesquisa Avançada Autoridades E-b | ooks Arquivo Acessibilidade Atos no | rmativos |             |   |
|           | Digite sua busc        | aqui                              |                                     |          | Termo livre | • |
|           | <sup>1</sup> Histórico |                                   |                                     |          |             | _ |

Digite o código de usuário que contém **10 dígitos** e é composto da seguinte forma:

a. Aluno de graduação: 01 + nº de matrícula (exemplo: 01XXXXXXXX) b. Aluno de pós-graduação: 04 + nº de matrícula (exemplo: 04XXXXXXX) c. Professor ou técnico administrativo: 03 + (zeros) + Siape (exemplo utilizando um Siape com 6 dígitos: 0300XXXXXX)

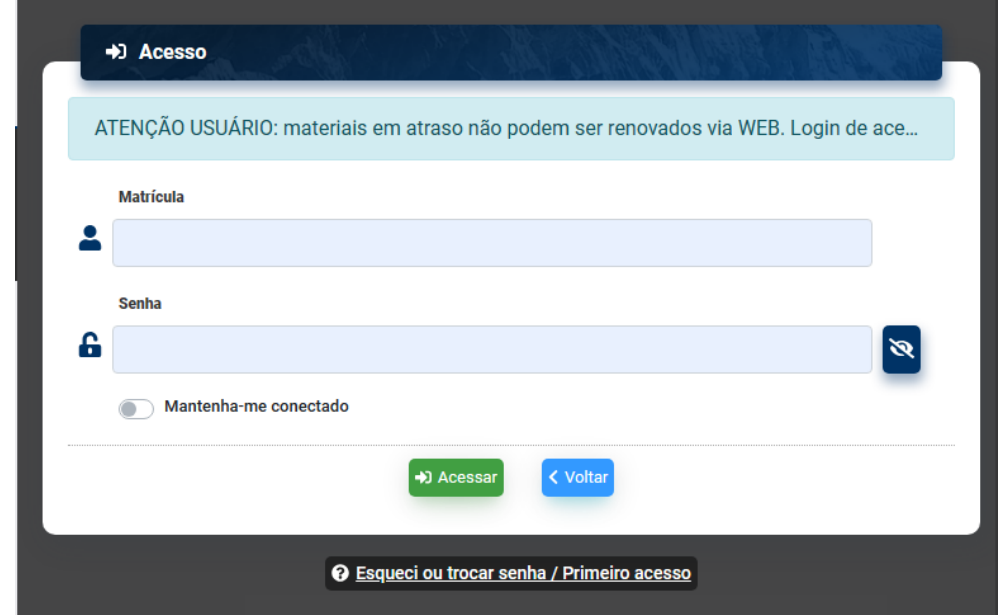

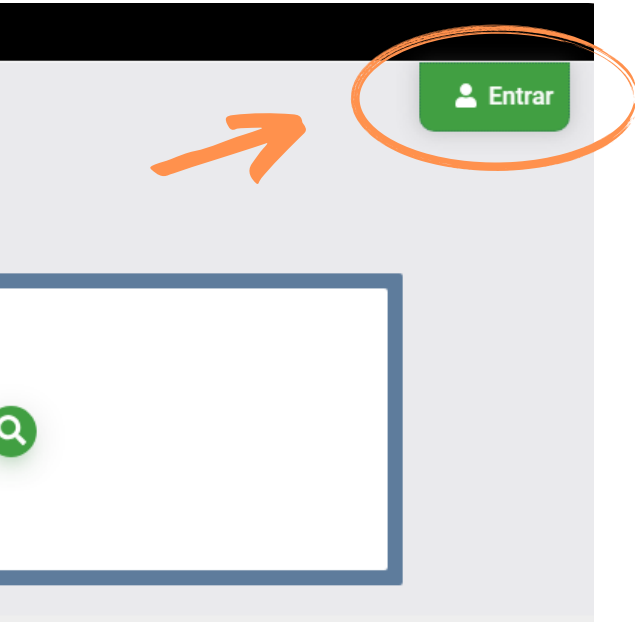

Passo 2 – No menu do lado esquerdo, clicar em Empréstimo > Débitos e conferir o valor a ser pago.

Passo 3 – Gerar o boleto Guia de Recolhimento da União para efetuar o pagamento clicando em GRU.

ATENÇÃO: Havendo pendências, é necessário que a devolução seja efetuada para que o sistema gere o débito.

| States and a state of the state of the state | 8             |                                                       | 9                         |
|----------------------------------------------------------------------------------------------------|---------------|-------------------------------------------------------|---------------------------|
| In seals for the second                                                                                                    |               | · · · · ·                                             | Visualização escura O OFF |
| ☆ Meu Pergamum ≫ Empréstimo ≫ Débito                                                                                                    |               |                                                       |                           |
| O Voltar                                                                                                    | > Débito      |                                                       | Débito >> Histórico       |
| <ul> <li>&gt; Renovação</li> </ul>                                                                                                    | Exemplar      | Descrição Valor a pa                                  | agar (R\$) GRU Detalhes   |
| <ul> <li>&gt; Reserva</li> <li>&gt; Débito</li> <li>&gt; Histórico</li> </ul>                                                                                                    |               | Usuário não possui débito com a Unidade de Informação |                           |
|                                                                                                    |               | Unidade Gestora Arrecadadora (Obrigatório)            |                           |
| Passo 4– Para g                                                                                                    | jerar a GRU é | Q 154047 - FUNDAÇÃO UNIVERSIDADE FEDERAL DE PELOTAS   | ~                         |
| necessário o pre                                                                                                    | enchimento    | Código de Recolhimento (Obrigatório)                  |                           |
| le dados obrigat                                                                                                    | tórios para   | Q 28832-2 - SERVIÇOS EDUCACIONAIS                     | ~                         |
| vançar.                                                                                                    |               | Voltar                                                | Limpar Avançar            |

## **Passo 5**– Conferir o valor e gerar o boleto clicando em **Emitir GRU**.

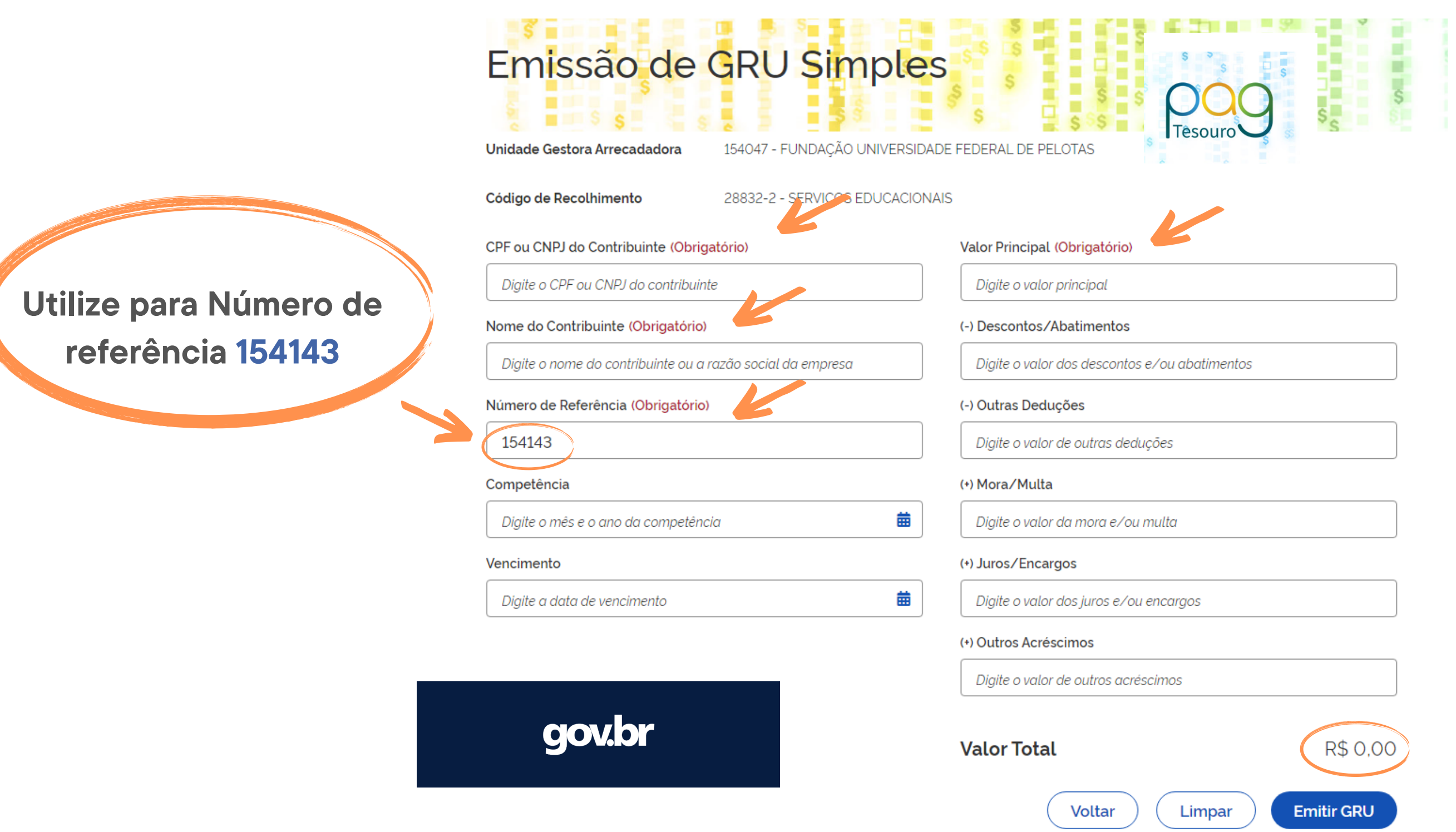

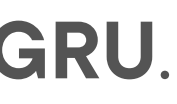

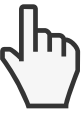

## **IMPORTANTE:**

1- A regularização do débito junto ao Sistema de Bibliotecas não é automática. Para que seja regularizada a situação, você deve:

- apresentar o comprovante de pagamento em uma das bibliotecas do sistema;

- enviar o comprovante de pagamento, juntamente com seus dados (nome, matrícula e curso) para o e-mail da biblioteca de origem de seu débito.

2- Pelo Sistema Pergamum somente é possível o pagamento por boleto GRU (Guia de Recolhimento da União).

Informamos que a Regularização de Débitos também pode ser feita

via PIX ou Cartão de Crédito.

Para isso consulte outro  $\equiv$  TUTORIAL.

## EM CASO DE OUTRAS DÚVIDAS, CONTATE A BIBLIOTECA.

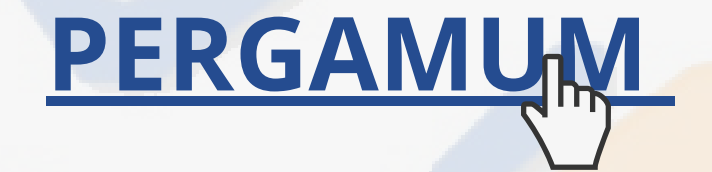

## **CONTATO DAS BIBLIOTECAS**

Biblioteca de Medicina (BM) bibmed@ufpel.edu.br Biblioteca de Direito (BD) bibli\_direito@ufpel.edu.br Biblioteca de Educação Física (BEF) bibesef@ufpel.edu.br Biblioteca de Ciências Sociais (BCS) bcsufpel@ufpel.edu.br Biblioteca Campus Porto (BCP) bibcp@ufpel.edu.br Biblioteca Campus Capão do Leão (BCCL) bccl@ufpel.edu.br

> COORDENAÇÃO DE BIBLIOTECAS E-mail: nucleodebibliotecas@gmail.com Instagram: @sisbiufpel Facebook: Sistema de Bibliotecas da UFPel

Atualizado em janeiro de 2024

## r du.br